## 全国大学生职业规划大赛报名指南

## 一、账号登录

1.在全国大学生职业规划大赛官网首页(网址zgs.chsi.com.cn) 处,点击"报名参赛"或"登录"进入登录页面。

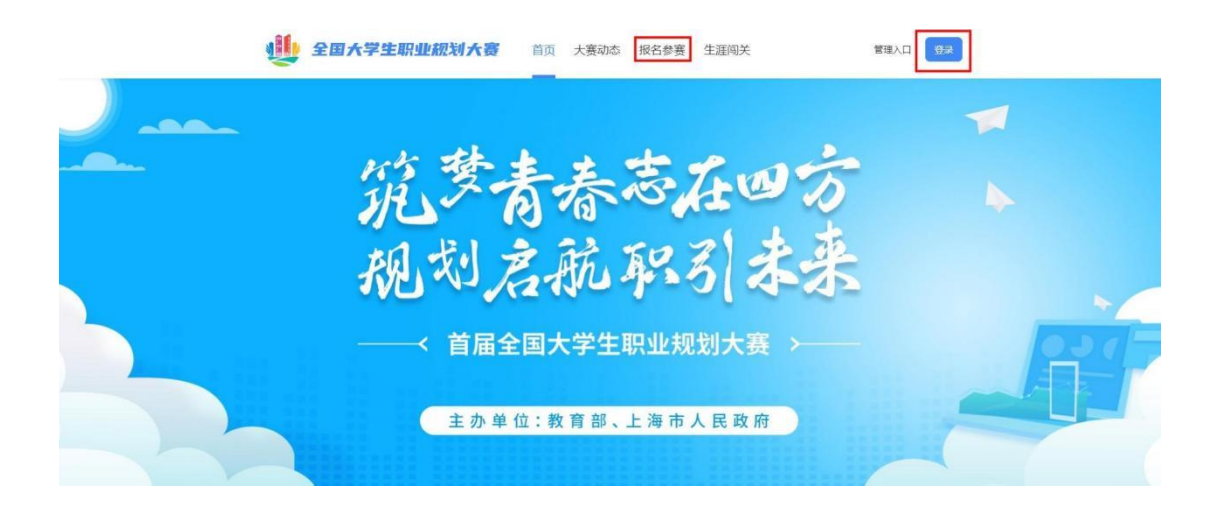

| ▶▶▶ 请选择对应身份 ◀◀◀                               |                                |  |
|-----------------------------------------------|--------------------------------|--|
|                                               | (1)                            |  |
| <b>学生用户</b><br>适用于缆板学生用户, 报名参赛、 创建材料、 生连闯关等操作 | <b>企业用户</b><br>适用于企业心感剧用户报名等操作 |  |
| 操作手册                                          | 操作手册                           |  |

3.进入登录页面后,使用**学信网账号**进行登录。若**忘记密码**,可点击 "找回密码"来进行密码找回;若无学信网账号,可点击 "进班",按要求进行新账号注册。

| 🔮 全国大学生职」 | 业规划大赛                                                                                                    |  |
|-----------|----------------------------------------------------------------------------------------------------|--|
|           | ▶▶▶▶ 学生用户登录 ◀◀◀◀                                                                                                    |  |
|           | 请使用 学信网账号 进行登录                                                                                                    |  |
|           | <ul> <li>账号</li> <li>&gt;&gt;&gt;&gt;&gt;&gt;&gt;&gt;&gt;&gt;&gt;&gt;&gt;&gt;&gt;&gt;&gt;&gt;&gt;&gt;&gt;&gt;&gt;&gt;&gt;&gt;&gt;&gt;&gt;&gt;&gt;&gt;</li></ul> |  |
|           | 「「」「」「」「」」「」「」」「」「」」「」」「」」「」」「」」「」」」「」                                                                                                    |  |
|           | 找回密码 无学信网账号? 去注册                                                                                                    |  |
|           |                                                                                                    |  |

4.登录成功后, 若学生身份未核验, 则需要按要求在"学信档案"

页面中进行身份核验后再次重新登录。

| 沙 学信档案 首页 高等数角信息 在线验证报告 学历学位认 | \证与成绩验证出国版告发送 调查/投票 职业测评 就业 @ 1 | 人中心 - |
|-------------------------------|---------------------------------|-------|
| 本人身份                          | 分核验                             | ****  |
| 为阿爾拉的信息安全,请选择一种方式进行核验。        | 核验通过后才能查看本人的学籍学历学位信息。           | THE   |
| 方式1                           | 方式 2                            |       |
| 使用学信网App通过人像比对<br>进行实人核验      | 输入就读或毕业的学校名称                    |       |
|                               | 输入就读或毕业的学校名称                    |       |
| 去验证                           | 9क्र'च.                         |       |
|                               |                                 |       |
|                               |                                 |       |
|                               |                                 |       |
|                               |                                 |       |
|                               |                                 |       |

学信网 | 帮助中心 | Copyright © 2003-2022 学信网 All Rights Reserved

## 二、报名参赛

1.登录职规赛官网后,点击页面左侧"报名信息"进入报名页面, 点击"点击报名参赛"按钮填写报名信息。(请在11月26号之前完成 报名)

| 🌉 全国大学生职」            | <b>业规划大赛</b> 首页 ;                                                                 | 大赛动态 报名参赛 生涯闯关                                                                                                    | 你好,🎫 大学学生005 🙎 |  |
|----------------------|-----------------------------------------------------------------------------------|----------------------------------------------------------------------------------------------------|----------------|--|
| ★学学生00<br>□ 12 33    | 05<br>公司 大学 亨基础医学                                                                 |                                                                                                    |                |  |
| 服名信息<br>参照材料<br>学報信息 |                                                                                   | E.                                                                                                    |                |  |
| 生涯闯关                 |                                                                                   | 点击服名参赛>                                                                                                    |                |  |
|                      |                                                                                   |                                                                                                    |                |  |
|                      | 国家大学生就业服务平台(24365平<br>版权所有: 款育部学生服务与素优现<br>案服热线: 010-67410388<br>第62P备19004913号-1 | 会) 全国大学主学业与职业发展平台(学职平台<br>部中心(原全国英等学校学生活息者同句就业独导中心)<br>教部部籍: kefu#chai.com.cn (符=教師方の)<br>(の第公別会権11010202009747号) |                |  |

2.填写报名信息时,可选择参赛赛道、参赛组别(就业赛道还需选择 分赛道),按要求完善信息,阅读并勾选"诚信声明"后,点击"确认参 赛"即完成报名。(本科三、四年级(部分专业五年级)学生和全体研 究生请选择就业赛道,就业赛道需选择分赛道)

| 报名信息        | 报名参赛                                              | 接名參獲的要求如下:<br>海政如: 普通本科三,四年级(部分专业五<br>年级)学生和总经研究生<br>限效如: 职数本科三,四年级学生和海阳<br>(7年4) 二, 三年级学生和海阳 |                           |
|-------------|---------------------------------------------------|-----------------------------------------------------------------------------------------------|---------------------------|
| 参赛材料        | •参赛赛道: 〇 成长赛道                                     | <ul> <li>● 就业赛道 ○</li> </ul>                                                                  |                           |
| 学籍信息        | <ul> <li>参赛组别:      <ul> <li></li></ul></li></ul> | IE (9X TT                                                                                     |                           |
| 生涯闯关        | * 分赛道: <ol> <li>产品研发</li> </ol>                   | ○ 生产服务 ○ 市场营销 ○ 通用职能 ○ 公共服务                                                                   |                           |
|             | *参赛人员:                                            |                                                                                               |                           |
|             | *选手                                               | 指导教师                                                                                          |                           |
|             | 选手<br>手机局码:<br>学历层次:<br>所在年级:<br>所在年级:            | (1)<br>海加指导教师                                                                                 |                           |
| 8 🤹 🔹 📹 💌 🥝 | 8 🕫 👽                                             |                                                                                               | 20:16 🚱 ^ 🛥 🖟 🗇 🖂 20:16 🛃 |

## 3.完成参赛报名后需等待校级管理员进行报名审核。

|                                                                                   | 2 <b>业税划大赛</b> 前<br>005<br>公元大学 平基础                                                                     | 首页 大赛动态                                                          | 报名参赛 生涯闯关                                                                                  | 697. 🖿 tyyios 🧕 |  |
|-----------------------------------------------------------------------------------|----------------------------------------------------------------------------------------------------|------------------------------------------------------------------|--------------------------------------------------------------------------------------------|-----------------|--|
| <ul> <li>最名信息</li> <li>参算材料</li> <li>学報信息</li> <li>生意同关</li> <li>ていたいず</li> </ul> | <ul> <li>68</li> <li>● 大田平らわれ町内式会は安白が成ら町営事賞為<br/>スの取り込む性点、位用交付点半参考、不能<br/>名を<br/>現天         </li> </ul> |                                                                  | емпалятом (снаяораластая), по 7866. факадония<br>арданацияся, конториций:                  |                 |  |
|                                                                                   | 國家大学生就业服务平台<br>版初示有: 板育部子生能<br>者服M组: 010-6<br>羽CP曲19                                                    | (24365平台) 全国<br>勝与裏所労用中心(開全日<br>7410386 義振動編:<br>8004913号-1 🍄 第名 | 大学主学业与职业发展平台(学职平台)<br>高端学校学生高島海島-現地理守中()<br>Amilythuicancan(伊智麗為)の)<br>- 現金書1101020209747号 |                 |  |